УТВЕРЖДЕНО РСП.НПОКР.ИБ.11000.002.001.20160118 -ЛУ

## АВТОМАТИЗИРОВАННАЯ СИСТЕМА «УДАЛЕННОЕ РАБОЧЕЕ МЕСТО»

## Руководство системного программиста

Инструкция по установке и настройке

РСП.НПОКР.ИБ.11000.002.001.20160118

Листов **14** 

#### АННОТАЦИЯ

Данный документ представляет собой руководство системного администратора автоматизированной системы «УРМ» (далее – АС «УРМ»). В документе описаны порядок установки и настройки автоматизированной системы на начало работы, приведены технические требования к аппаратному и системному программному обеспечению.

ООО «НПО «Криста» оставляет за собой право вносить изменения в программное обеспечение без внесения изменений в документацию. Изменения программного обеспечения при выпуске новых версий отражается в сопроводительной документации к версии.

ООО НПО «Криста» оставляет за собой право вносить поправки и (или) изменения в документацию без прямого или косвенного обязательства уведомлять коголибо о таких поправках или изменениях.

## СОДЕРЖАНИЕ

| ТРЕБОВАНИЯ К ПРОГРАММНЫМ И АППАРАТНЫМ СРЕДСТВАМ                                                                   | 4                                                                  |
|----------------------------------------------------------------------------------------------------|--------------------------------------------------------------------|
| 1.1 ТРЕБОВАНИЯ К РАБОЧЕЙ СТАНИИИ ГРБС                                                                             | 4                                                                  |
| 1.2 Требования к рабочей станции РБС и ПБС                                                                        | 4                                                                  |
| 1.3 ТРЕБОВАНИЯ К ЛОКАЛЬНОЙ ВЫЧИСЛИТЕЛЬНОЙ СЕТИ ТЕРРИТОРИАЛЬНОГО ПОДРАЗДЕЛЕНИЯ,<br>ГРЕС. РЕС. И ПЕС.               | 4                                                                  |
| <ul> <li>1.4 Требования к каналам связи между удаленными клиентами и ФО с использованием<br/>АС «УРМ».</li> </ul> | 4                                                                  |
| ПОРЯДОК УСТАНОВКИ АС «УРМ»                                                                                        | 6                                                                  |
| 2.1 УСТАНОВКА СЕРВЕРА СУБД                                                                                        | 6                                                                  |
| 2.2 УСТАНОВКА АС «УРМ»                                                                                            | 7                                                                  |
| ТЕСТИРОВАНИЕ ВЗАИМОДЕЙСТВИЯ АС «УРМ» И АС «БЮДЖЕТ»                                                                | 9                                                                  |
| ОСОБЕННОСТИ РАБОТЫ В WINDOWS 7/WINDOWS 8                                                                          | .12                                                                |
| РЕЧЕНЬ СОКРАЩЕНИЙ                                                                                                 | .14                                                                |
|                                                                                                    | <ul> <li>ТРЕБОВАНИЯ К ПРОГРАММНЫМ И АППАРАТНЫМ СРЕДСТВАМ</li></ul> |

### 1 Требования к программным и аппаратным средствам

Поскольку AC «УРМ» использует общесистемные хранилища для хранения настроек и регистрации компонентов, на одну рабочую станцию (на одну операционную систему) не может быть установлено более одной копии AC «УРМ». Кроме того, для AC «УРМ» действует дополнительное ограничение: одна копия системы не может использоваться для работы с несколькими различными финансовыми органами (либо серверами обмена данными). Соответственно, если в организации предполагается работа с различными финансовыми органами (либо серверами обмена данными), то для каждой копии AC «УРМ» требуется отдельная рабочая станция (операционная система).

### 1.1 Требования к рабочей станции ГРБС

- CPU 2-4 Core 2-3 GHz/RAM 4-8 Gb/HDD 300 Gb/USB.
- Для доступа к серверу (один из вариантов):
  - внешний модем 56 Kb/s и выше;
  - модем для выделенной линии 256 Kb/s и выше;
  - сетевая карта от 10 Mb/s (при наличии возможности подключения к локальной сети ФО).
- СУБД: FireBird 2.5.x.
- Операционная среда: Windows XP Professional/Windows Vista Business/Windows 7 Professional/Windows 8 Pro.

### 1.2 Требования к рабочей станции РБС и ПБС

- CPU 2-3 GHz/RAM 1-4 Gb/HDD 100 Gb/USB.
- Для доступа к серверу (один из вариантов):
  - внешний модем 56 Kb/s и выше;
  - модем для выделенной линии 128 Kb/s и выше;
  - сетевая карта 10 Mb/s (при наличии возможности подключения к локальной сети ФО).
- СУБД: FireBird 2.5.x.
- Операционная среда: Windows XP Professional/Windows Vista Business/Windows 7 Professional/Windows 8 Pro.

# 1.3 Требования к локальной вычислительной сети территориального подразделения, ГРБС, РБС и ПБС

- Для использования AC «УРМ» на нескольких рабочих станциях территориального подразделения, главного распорядителя, распорядителя и получателя бюджетных средств, требуется локальная вычислительная сеть со скоростью передачи данных не менее 100 Mbps.
- Протоколы передачи данных: TCP/IP.
- Для использования AC «УРМ» на нескольких рабочих станциях территориального подразделения, главного распорядителя, распорядителя и получателя бюджетных средств, без прокладки локальной вычислительной сети, требуется установить модем (или иное средство обеспечения связи с сервером ФО) на каждой рабочей станции.

## 1.4 Требования к каналам связи между удаленными клиентами и ФО с использованием АС «УРМ»

- Устойчивая TCP/IP связь между сервером обмена данными и сервером СУБД AC «Бюджет» по локальной сети со скоростью передачи данных 100Mb/s - 1Gb/s.
- Устойчивая TCP/IP связь между клиентами и сервером обмена данными без потери пакетов.
- Наличие у сервера обмена данными выделенного, фиксированного IP-адреса или доменного имени.
- Время прохождения пакета (ping) от клиента до сервера обмена данными не должно быть больше 1-2 секунд.
- Рекомендуемые и минимальные скорости соединения клиентов AC «УРМ» с сервером зависят от объема данных и использования ресурсоемких блоков. При больших объемах данных либо использовании ресурсоемких блоков следует ориентироваться на рекомендуемую скорость, а не на минимальную. Рекомендации:
  - Для получателей бюджетных средств минимальная скорость 33,6 Кб/с (примерно 3 Кб/с при отсутствии помех в линии, 1.5-1.8 Кб/с реально), рекомендуемая – не менее 128Кб/с.
  - Для главных распорядителей бюджетных средств и территориальных подразделений, обслуживающих до 5 организаций с небольшим объемом документооборота, минимальная скорость 128 Кб/с, рекомендуемая – не менее 256 Кб/с.
  - Для главных распорядителей бюджетных средств и территориальных подразделений, обслуживающих до 20 организаций с умеренным объемом документооборота, минимальная скорость 256 Кб/с, рекомендуемая – не менее 512 Кб/с.
  - Для крупных главных распорядителей бюджетных средств и территориальных подразделений, обслуживающих более 20 организаций с существенным объемом документооборота, минимальная скорость от 512 Кб/с (рекомендуется скоростной канал от 1 Мб/сек).
- Порт 5000 (в десятичной системе), должен быть открыт на всем пути следования пакета от удаленного клиента до сервера обмена данными.

## 2 Порядок установки АС «УРМ»

- 1. Перед установкой АС «УРМ» необходимо установить СУБД (Firebird) (см. п. 2.1).
- Перед началом установки необходимо запустить предоставленный файл самораспаковыющегося архива «AC УРМ.exe» с указанием любой удобной папки для сохранения установочного пакета AC «УРМ». Установочный пакет AC «УРМ» включает в себя:
  - «AC\_УРМ.exe» дистрибутив АС «УРМ»;
  - «AC\_Бюджет\_сервер.ехе» дистрибутив серверной части AC «Бюджет» (требуется при необходимости ознакомления с функцией синхронизации данных AC «УРМ» и AC «Бюджет»);
  - «Budget\_Client.exe» дистрибутив клиентской части AC «Бюджет» (требуется при необходимости ознакомления с функцией синхронизации данных AC «УРМ» и AC «Бюджет»);
  - «ПО\_Сервер\_обмена\_данными.exe» дистрибутив ПО «Сервер обмена данными» (требуется при необходимости ознакомления с функцией синхронизации данных АС «УРМ» и АС «Бюджет»);
  - «Документация» папка с документацией.

#### 2.1 Установка сервера СУБД

Для работы рекомендуется использовать 32-разрядный дистрибутив СУБД FireBird версии 2.5.Х.

Дистрибутив можно получить на официальном сайте: <u>http://firebirdsql.org</u>

- 1. Запустить файл установки СУБД Firebird.
- 2. В диалоговом окне «Выбор компонентов» (рис. 3) следует выбрать тип установки «Бинарные файлы SuperServer»). Остальные флаги-галочки в этом окне следует оставить включенными.

| 🚏 Установка — Firebird                                                                                                    |                                |  |  |
|----------------------------------------------------------------------------------------------------|--------------------------------|--|--|
| Выбор компонентов<br>Какие компоненты должны быть установлены?                                                                                   | ۲                              |  |  |
| Выберите компоненты, которые Вы хотите установить; снимите компонентов, устанавливать которые не требуется. Нажмите «, будете готовы продолжить. | е флажки с<br>Далее», когда Вы |  |  |
| полная установка сервера и инструментов разраоотки                                                                                               |                                |  |  |
| Компоненты сервера                                                                                                    | 8,9 M6                         |  |  |
|                                                                                                    | 3,5 MD<br>2 7 MK               |  |  |
|                                                                                                    | 9.2 M6                         |  |  |
| <ul> <li>Инегрупентские компоненты</li> </ul>                                                                                                    | 0,8 M6                         |  |  |
| Текущий выбор требует не менее 24,0 Мб на диске.                                                                                                 |                                |  |  |
| К Назад Далее                                                                                                    | о Отмена                       |  |  |

Рисунок 1 – Выбор компонентов СУБД Firebird для установки на сервере

3. На следующем шаге установки следует установить опции «Копировать клиентскую библиотеку Firebird в каталог <system>» и «Создать GDS32.DLL для поддержки унаследованных приложений» (рис. 4).

| 🚏 Установка — Firebird                                                                                                | _ 🗆 🗙  |
|----------------------------------------------------------------------------------------------------|--------|
| Выберите дополнительные задачи<br>Какие дополнительные задачи необходимо выполнить?                                   | ۲      |
| Выберите дополнительные задачи, которые должны выполниться при устан:<br>Firebird, после этого нажмите «Далее»:       | овке   |
| 🔽 Использовать Guardian для управления сервером                                                                       |        |
| Способ запуска сервера Firebird:                                                                                      |        |
| О Запускать в качестве Приложения                                                                                     |        |
| Эапускать в качестве Службы                                                                                           |        |
| <ul> <li>Автоматически запускать Firebird при каждой загрузке</li> <li>Истановить Априет Панеди Чоравления</li> </ul> |        |
|                                                                                                    |        |
| Гоздать GDS32.DLL для поддержки унаследованных приложений                                                             |        |
| < Назад Далее > О                                                                                                    | )тмена |

Рисунок 2 - Дополнительные параметры установки СУБД Firebird, рекомендуемыми при установке

### 2.2 Установка АС «УРМ»

- 1. Запустите программу установки «AC\_УРМ.exe». При использовании Windows 7/8 обратите внимания на особенности установки/работы AC «УРМ» в этих OC, описанные в п. 4.
- 2. В появившемся окне с приветствием и сообщением об установке нажмите кнопку «Далее».
- 3. В диалоговом окне «Выбор папки установки» (рис. 1) укажите путь для установки AC «УРМ» (по умолчанию: C:\Program Files\Krista\Urm) и нажмите кнопку «Далее».

| 🚰 Установка — 'Автоматизированная система "УРМ" (АС "УРМ") 11.00.00' 💶 🗙                                              |
|----------------------------------------------------------------------------------------------------|
| Выбор папки установки<br>В какую папку Вы хотите установить 'Автоматизированная система "УРМ"<br>(АС "УРМ") 11.00.00? |
| Программа установит 'Автоматизированная система "УРМ" (АС "УРМ")<br>11.00.00' в следующую папку.                      |
| Нажмите «Далее», чтобы продолжить. Если Вы хотите выбрать другую папку,<br>нажмите «Обзор».                           |
| C:\Program Files\KRISTA\URM 063op                                                                                     |
| Требуется как минимум 13,8 Мб свободного дискового пространства.                                                      |
|                                                                                                    |
| < Назад Далее > Отмена                                                                                                |

Рисунок 3 - Вид диалогового окна «Выбор папки установки»

4. В диалоговом окне «Выбор компонентов» (рис. 2) выберите вариант «Одиночный клиент» и нажмите кнопку «Далее».

| 😰 Установка — 'Автоматизированная система "УРМ" (АС "УРМ") 11.00.00' 📃 🔲 🗙                                                                                                    |
|----------------------------------------------------------------------------------------------------|
| Выбор компонентов<br>Какие компоненты должны быть установлены?                                                                                                    |
| Выберите компоненты, которые Вы хотите установить; снимите флажки с<br>компонентов, устанавливать которые не требуется. Нажмите «Далее», когда Вы<br>будете готовы продолжить. |
| Одиночный клиент                                                                                                    |
|                                                                                                    |
|                                                                                                    |
|                                                                                                    |
|                                                                                                    |
|                                                                                                    |
|                                                                                                    |
| < Назад Далее > Отмена                                                                                                    |

Рисунок 4 - Вид диалогового окна «Выбор компонентов»

5. Для продолжения установки нажмите кнопку «Установить».

# 3 Тестирование взаимодействия АС «УРМ» и АС «Бюджет»

В случае необходимости полноценного тестирования взаимодействия AC «УРМ» и AC «Бюджет» (проведения синхронизации данных), дополнительно необходимо последовательно установить и настроить:

- 1. Java Runtime Environment в соответствии с п. 2.2. Руководства системного программиста АС «Бюджет» (РСП.НПОКР.ИБ.11000.001.001.20160118).
- Серверная часть АС «Бюджет» в соответствии с п. 2.3 Руководства системного программиста АС «Бюджет» (РСП.НПОКР.ИБ.11000.001.001.20160118). Если серверная часть АС «Бюджет» уже устанавливалась на компьютер ранее, то ее следует предварительно удалить, перезагрузить компьютер и воспользоваться приложенным дистрибутивом серверной части «АС\_Бюджет\_сервер.exe».
- 3. Клиентская часть AC «Бюджет» в соответствии с п. 2.6 Руководства системного программиста AC «Бюджет» (РСП.НПОКР.ИБ.11000.001.001.20160118) с использованием приложенного дистрибутива «Budget\_Client.exe».
- 4. ПО «Сервер обмена данными» в соответствии с Руководством системного программиста ПО «Сервер обмена данными» (РСП.НПОКР.ИБ.11000.004.001.20160118) с использованием приложенного дистрибутива «ПО\_Сервер\_обмена\_данными.exe».

Алгоритм проведения синхронизации данных:

- 1. Запустите АС «УРМ».
- 2. Перейдите в интерфейс «Редактор настроек» РМ «Настройки» (рис. 5).

| 🦕 AC "УРМ" [База 2015 г.] - Редактор настроек 📃 📃        |                                            |                             | <u>- 🗆 ×</u> |
|----------------------------------------------------------|--------------------------------------------|-----------------------------|--------------|
| Сервис Вид Сервер                                        | Экспорт/импорт                             |                             | 11.00.00     |
| ្រៃ 👻 🖉 ថ្មី Выполнити                                   | ▶   ◀ →   ▶ →   🖉 👽                        |                             |              |
| — Настройки                                              | 😔 Криптография                             |                             |              |
|                                                          | Штампы времени                             |                             |              |
| Редактор настроек                                        | ⇒ Сервер ОСЅР                              |                             |              |
|                                                          | Настройки шифрования                       |                             |              |
| 🕂 Плановые                                               | - Подключение к серверу ФО                 |                             |              |
| показатели                                               | Код пользователя                           | 1                           |              |
| A 11                                                     | Подключения                                | [ Адрес сервера: localhost] |              |
| <ul> <li>Эчет кассовых и<br/>внебанковских оп</li> </ul> | Головная машина                            |                             |              |
|                                                          | Порядок перебора серверов                  | Только к выделенному        |              |
| 🕈 Справочники                                            | Параметры                                  |                             |              |
|                                                          | Дата/время последней синхронизации         |                             |              |
| 🕈 Инструменты                                            | Дата/время последней синхронизации реестра | Не производилось            |              |
|                                                          | Текущая версия УРМ (согласно базе)         | 11.00.00                    |              |
|                                                          | r<br>                                      |                             |              |
|                                                          |                                            |                             |              |

Рисунок 5 - Вид интерфейса «Редактор настроек»

Заполните параметры подключения к серверу обмена данными в секции настроек «Подключение к серверу ФО»:

- «Код пользователя» уникальный идентификационный номер удаленного пользователя (код для тестовой записи – «1»).
- «Подключения» укажите имя или IP-адрес компьютера, где установлен сервер обмена данными (если сервер установлен локально укажите – «localhost».

После выполнения вышеперечисленных действий на интерфейсе «Редактор настроек», необходимо сохранить изменения, нажав на кнопку в виде желтого кристалла панели команд управления, подтвердив сохранение изменений.

3. Выполните полную синхронизацию с сервером при помощи команды 🧟 «Полная синхронизация» меню «Сервер». При выборе данной команды появится диалоговое окно «Соединение» (рис. 6), в котором требуется ввести пароль (пароль для тестовой записи – «11») и нажать кнопку «ОК».

| Соединение              | × |
|-------------------------|---|
| Введите пароль          |   |
| **                      |   |
| 🔽 Больше не запрашивать |   |
| 🗸 ОК 🕺 Отмена           |   |

Рисунок 6 - Вид диалогового окна «Соединение»

При появлении запроса на замену базы данных (рис. 7) следует нажать кнопку **ОК**. Продолжить синхронизацию? Х Внимание! База данных будет заменена на пустую с последующей закачкой всех данных из финансового органа. Продолжить?

| Подробно >> | )К 🛛 🗶 Отмена |
|-------------|---------------|

Рисунок 7 - Вид предупреждения о замене базы на пустую

4. После завершения полной синхронизации УРМ автоматически выгружается (предварительно выводится соответствующее предупреждение) и его необходимо запустить заново.

Если в процессе синхронизации возникает ошибка (рис. 8), следует перезагрузить сервер обмена данными путем выбора команды «Перезапустить сервис» в меню управления сервером 💱 (рис. 9).

|       | Синхронизаци                                                                                                    | ия данных                                                                                                    |                                                                                                    |                                                                                                    |                                                 |              |     |
|-------|----------------------------------------------------------------------------------------------------|----------------------------------------------------------------------------------------------------|----------------------------------------------------------------------------------------------------|----------------------------------------------------------------------------------------------------|-------------------------------------------------|--------------|-----|
|       | Информация                                                                                                    | Дополнительно                                                                                                    | Ошибки (1)                                                                                                    |                                                                                                    |                                                 |              |     |
|       | ТUVConnect.Q<br>QSP data proce<br>сервере:<br>Не учтено числ<br>невозможна. (<br>системному а;<br>Обратитесь к<br>EOIeE хсерtion<br>IQSPE xtention | SPTransact: Ошиб<br>essing error Excepti<br>no копий сервера<br>Следует проверити<br>аминистратору Фи<br>системному адми<br>Ошибка при вызо<br>класса (1D376933 | ка при отправ<br>оп Ошибка QS<br>9 РМ. Работа<br>6 настройку ск<br>инуправления,<br>нистратору Фи<br>8е метода Рго<br>3-BF84-11D4-А | ке или обработке<br>Р: Ошибка обрабо<br>с блоками исполн<br>эрвера П.Д. Обрат<br>инуправления<br>исеssData интерфе<br>34D-008048CA149 | на сервере:<br>отки на<br>инесь к<br>ийса<br>С} |              |     |
| Error |                                                                                                    |                                                                                                    |                                                                                                    |                                                                                                    |                                                 |              | Х   |
| Син   | хронизация пр                                                                                                    | роизошла с оши                                                                                                    | бками. Отос.<br>/es                                                                                                    | лать информаци<br>No                                                                                                    | ю об ошибках                                    | ав фин. орга | эн? |
|       |                                                                                                    |                                                                                                    |                                                                                                    |                                                                                                    |                                                 | ~            |     |
|       | D                                                                                                    | 0 D                                                                                                    | ~                                                                                                    |                                                                                                    |                                                 |              |     |

Рисунок 8 - Вид ошибки при синхронизации

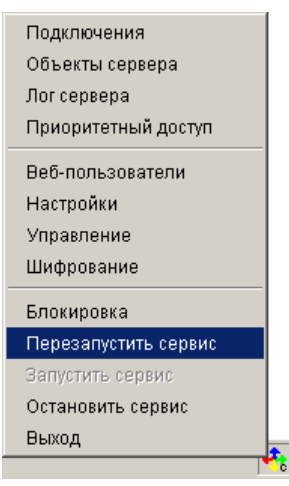

Рисунок 9 – Перезапуск сервера обмена данными

#### 4 Особенности работы в Windows 7/Windows 8

1. В OC Windows 7/Windows 8 даже пользователь, являющийся администратором на машине, по умолчанию работает с ограниченными правами, которых недостаточно для проведения системных операций, таких как, например, запись информации в реестр Windows.

В связи с этим необходимо:

отключать встроенный в эти ОС механизм контроля учетных записей пользователей (UAC);

либо

- всегда запускать приложения (creg.exe, NewWP.exe) от имени администратора, даже если пользователь является администратором на данной машине:
  - либо по пункту контекстного меню «Запуск от имени администратора»;
  - либо по пункту контекстного меню «Свойства» «Совместимость» «Изменить параметры для всех пользователей» – «Уровень прав» – «Выполнять эту программу от имени администратора».

Отключение механизма контроля учетных записей пользователей (UAC):

- «Панель управления» «Учетные записи пользователей» «Изменение параметров контроля учетных записей» – «Никогда не уведомлять»;
- либо
- «Пуск» «Выполнить» «msconfig» «Сервис» «Настройка контроля учетных записей» – «Запуск».

Проверить отключение UAC можно в ветке peecrpa Windows:

- для 32-разрядной ОС в ветку HKEY\_LOCAL\_MACHINE\SOFTWARE\Microsoft\Windows\CurrentVersion\Policie s\System;
- для 64-разрядной ОС в ветку HKEY\_LOCAL\_MACHINE\SOFTWARE\Wow6432Node\Microsoft\Windows\Curre ntVersion\Policies\System.

При отключенном UAC параметр EnableLUA должен иметь значение 0.

- 2. Если пользователь, под которым устанавливается УРМ на данной машине не имеет прав администратора, то ему нужно назначить права следующим образом:
  - Пользователь должен иметь права создавать, удалять, изменять файлы:
    - в каталоге установки УРМ и во всех вложенных каталогах;
    - в каталоге установки СУБД и во всех вложенных каталогах.
  - Пользователь должен иметь права на изменение веток peecrpa Windows:
    - HKEY\_LOCAL\_MACHINE\Software\Krista.
    - HKEY\_LOCAL\_MACHINE\Software\Microsoft\Cryptography\OID.
    - HKEY\_CLASSES\_ROOT.
  - СУБД должна быть запущена приложением, так как пользователь с ограниченными правами не имеет права на остановку\запуск служб, при этом служба СУБД в панели управления должна быть отключена. Другим вариантом является настройка запуска служб под правом Generic\_Read. Запустить FireBird приложением «Пуск» – «Панель управления» – «FireBird Server Manager».
- 3. Если после запуска AC «УРМ» окно входа в программу обрезано или не видны наименования контролей в выпадающем списке, то рекомендуется установить стандартную (классическую) схему оформления для рабочего стола.

- 4. Для настройки соединения необходимо отключать службы «Брандмауэр Windows» и «Служба обнаружения SSDP» (должен стоять тип запуска отключен). «Пуск» «Панель управления» «Конфигурация системы» «Службы».
- 5. В стандартных настройках отсутствует подключение к удаленным компьютерам с помощью протокола Telnet. Чтобы подключить ее, нужна следующая последовательность действий: «Пуск» «Панель управления» «Программы и компоненты» «Включение или отключение компонентов Windows» поставить галку «Клиент-Telnet». Чтобы другие компьютеры могли подключаться к Вашему, нужно поставить галку еще и на компоненте «Telnet-cepвер».
- 6. Если под Windows7 не отключен учет контрольных записей пользователей, то ОС может сохранять некоторые файлы (модули/файлы настроек которые ОС относит к изменяемым), в виртуальное хранилище. Впоследствии, при работе пользователей, эти файлы будут задействованы не из каталога установки системы, а из каталога VirtualStore (из папки профиля пользователя) Пользователи\<Логин пользователя>\AppData\Local\VirtualStore\Program Files....).

Поэтому, мы рекомендуем во избежание различных проблем:

- отключить контроль учетных записей пользователей;
- проверить содержимое виртуального хранилища. В случае наличия папки Krista в этом каталоге, следует удалить ее.

#### 14

## РСП.НПОКР.ИБ.11000.002.001.20160118

## ПЕРЕЧЕНЬ СОКРАЩЕНИЙ

| Сокращение | Расшифровка                             |
|------------|-----------------------------------------|
| AC         | Автоматизированная система              |
| ГРБС       | Главный распорядитель бюджетных средств |
| OC         | Операционная система                    |
| ПБС        | Получатель бюджетных средств            |
| РБС        | Распорядитель бюджетных средств         |
| PM         | Рабочее место                           |
| СУБД       | Система управления базой данных         |
| УРМ        | Удаленное рабочее место                 |
| ФО         | Финансовый орган                        |